## Spring Cleaning

- It's time for some spring cleaning! You may have noticed more than one record for some athletes. We are well aware that there are duplicate records which have appeared as our data was moved from the old system to the new V/Sys system.
- We ask that you remove these duplicates before Summer Games in June. You will not be able to register anyone for the games if they have more than one record in the database. Review the following slides to see how to remove duplicates.
- What is considered a duplicate?
  - In V/Sys there should be one entry for each person
  - One person may have several PERSON TYPES. For example, a person may be both Volunteer as Person Type and Unified Partner as Additional Type. There should be only one record for this person.
  - In V/Sys one person might be active in more than one COUNTY. For example, an athlete may
    participate in both Bucks and Montgomery Counties. There should be only one record for this
    person.

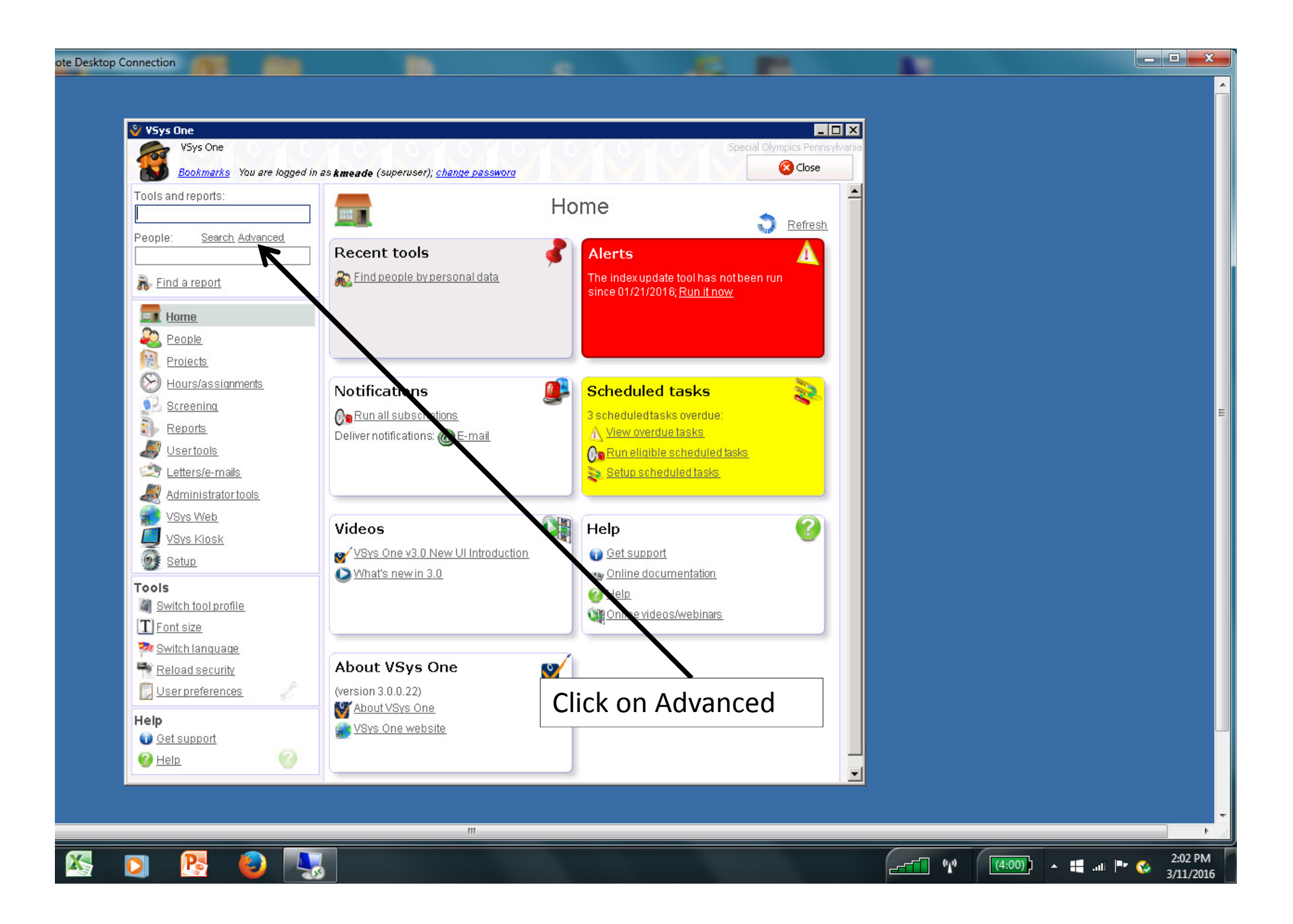

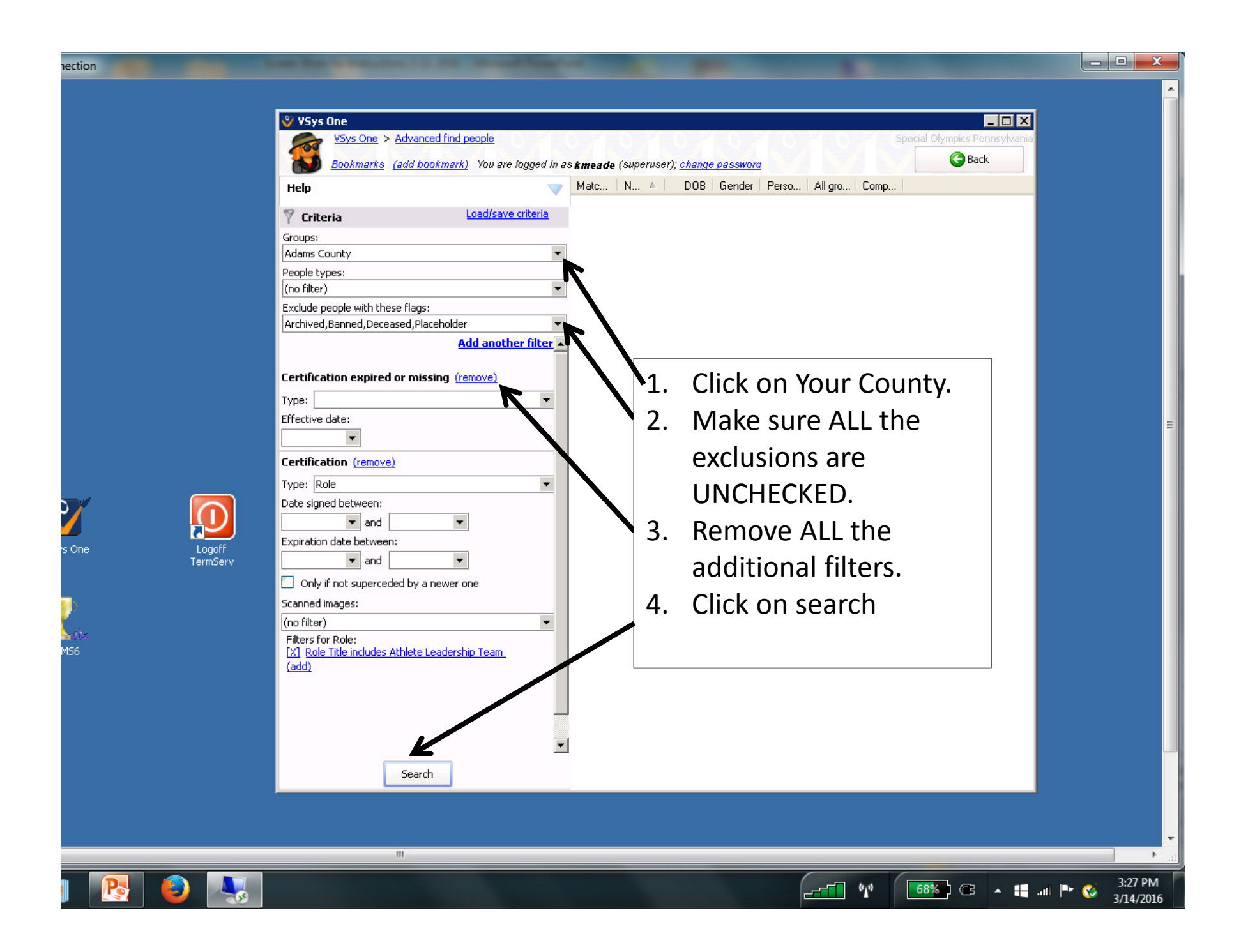

| V5ys One                                                                                |          |                                     |            |          |           |              | Constal Oly |         |
|-----------------------------------------------------------------------------------------|----------|-------------------------------------|------------|----------|-----------|--------------|-------------|---------|
| Voys One > Advanced rind people                                                         |          |                                     |            |          |           |              | Special Uly | Back    |
| Bookmarks (add bookmark) You are logged in as                                           | kmeade   | (superuser); <u>change passworg</u> |            | 6.4      | 6.4       | B-B B        |             | Juck    |
| Help 🔻                                                                                  | Matc     | Name A                              | DOB        | Gender   | Person    | All groups   | Company     |         |
| Criteria     Load/save criteria     Groups:                                             | 0        | Beard, Rachael E.                   | 05/16/1990 | Female   | Athlete   | Adams County |             |         |
|                                                                                         | 0        | Bechtel, Anthony                    |            | Unknown  | Volunteer | Adams County |             |         |
| Adams County                                                                            |          | Becker, Tammy                       |            | Unknown  | Volunteer | Adams County |             |         |
| People types:                                                                           | 0        | Beegle, Rebecca                     |            | Unknown  | Volunteer | Adams County |             |         |
| (no filter) Exclude people with these flags: Archived                                   |          | Bell, David Mark                    | 03/13/1966 | Male     | Volunteer | Adams County |             |         |
|                                                                                         |          | Bell, Michelle<br>Bell, Taular      | 05/06/19/1 | Female   | Volunteer | Adams County |             |         |
|                                                                                         |          | Benko William                       | 00/22/1993 | Lipkpown | Volupteer | Adams County |             |         |
| Add another filter                                                                      | 0        | Benton, Connor                      | 02/18/1993 | Male     | Athlete   | Adams County |             |         |
|                                                                                         | 0        | Berger, William                     | 09/25/2000 | Male     | Athlete   | Adams County |             |         |
|                                                                                         | 0        | Billand, Noelle                     | 10/24/1968 | Female   | Volunteer | Adams County |             |         |
| Scan the first names looking                                                            | 0        | Bixler, William                     | 06/14/2007 | Male     | Athlete   | Adams County |             | •       |
| for duplicates. Check                                                                   | 0        | Blais, Jessica                      | 02/26/1983 | Female   | Volunteer | Adams Chanty |             |         |
| birthdates and addresses to be sure you have a duplicate.                               |          | Blank, Carol                        |            | Unknown  | Voluntee  | Adams Corucy |             |         |
|                                                                                         |          | Blickenstaff, Elizabeth             |            | Unknow . | Volunteer | Huams County |             |         |
|                                                                                         |          | Blosenski, Frank                    |            | Unknown  | lounteer  | Adams County |             |         |
|                                                                                         | <u>0</u> | Blosenski, Frank                    |            |          | Volunteer | Adams County |             |         |
| If two entries are EXACILY                                                              | 0        | Bolin, Kimberly A                   | D4,13,1992 | Female   | Athlete   | Adams County |             |         |
| the same, you can simply                                                                |          | Bollinger Long, Britter             |            | Unknown  | Volunteer | Adams County |             |         |
|                                                                                         |          | Bollinger Long, Brittney            |            | Unknown  | Volunteer | Adams County |             |         |
| delete one of them.                                                                     | 0        | Bollinger, Carole Ann               | 01/01/1993 | Female   | Athlete   | Adams County |             |         |
| If two entries have<br>DIFFERENT data, combine<br>them by doing the following<br>steps. |          | Boon, Oliver "Ollie"                | 02/14/2002 | Male     | Athlete   | Adams County |             |         |
|                                                                                         |          | Bortner, Diane                      |            | Unknown  | Volunteer | Adams County |             |         |
|                                                                                         |          | Bottomley, Debra L.                 | 09/26/1952 | Female   | Volunteer | Adams County |             |         |
|                                                                                         |          | Bottomley, Jennifer                 | 10/25/1985 | Female   | Athlete   | Adams County |             |         |
|                                                                                         |          | Bowman, David                       | 02/12/1986 | Male     | Volunteer | Adams County |             |         |
|                                                                                         |          | Bradley, Kristen                    | 10/10/1995 | Female   | Volunteer | Adams County |             |         |
|                                                                                         | 0        | Brady, Damon                        |            | Unknown  | Volunteer | Adams County |             |         |
|                                                                                         | 0        | Brashears, Nathan                   | 04/29/1987 | Male     | Athlete   | Adams County |             |         |
|                                                                                         | 0        | Bretzman, Brandon<br>Brough, Casi   | 09/04/1991 | Male     | Voluptoor | Adams County |             |         |
|                                                                                         | 0        | Brown Katelyn P                     | 11/20/1988 | Female   | Athlete   | Adams County |             |         |
| 630 people Search                                                                       | 0        | brown, kave                         | 11/20/1700 | Linknown | Volunteer | Adams County |             |         |
|                                                                                         | -        |                                     |            |          |           |              |             | <b></b> |

lymp

| VSys One<br>VSys One > Advanced find p | eople               |                                                     |                        |                |               |              | Special                    |             |  |  |
|----------------------------------------|---------------------|-----------------------------------------------------|------------------------|----------------|---------------|--------------|----------------------------|-------------|--|--|
| Bookmarks (add bookmark)               | You are logged in a | s <b>kmeade</b> (superuser); <u>change password</u> |                        |                |               |              |                            | G Back      |  |  |
| Help                                   |                     | Matc Name 🔺                                         | DOB                    | Gender         | Person        | All groups   | Company                    |             |  |  |
| 🖤 Fritoria                             | .oad/save criteria  | 0 Beard, Rachael E.                                 | 05/16/1990             | Female         | Athlete       | Adams County |                            |             |  |  |
|                                        |                     | 0 Bechtel, Anthony                                  |                        | Unknown        | Volunteer     | Adams County |                            | Sec. 1      |  |  |
| Adams County                           | -                   | 0 Becker, Tammy                                     |                        | Unknown        | Volunteer     | Adams County |                            |             |  |  |
| People tupos                           |                     | 0 Beegle, Rebecca                                   |                        | Unknown        | Volunteer     | Adams County |                            |             |  |  |
| (po filter)                            | -                   | 0 Bell, David Mark                                  | 03/13/1966             | Male           | Volunteer     | Adams County |                            |             |  |  |
| Evolute people with these flags:       | 1.000               | 0 Bell, Michelle                                    | 05/06/1971             | Female         | Volunteer     | Adams County |                            | 0.00        |  |  |
| Exclude people with these hags:        | -                   | 0 Bell, Tay 🎑 Edit                                  |                        |                |               |              |                            |             |  |  |
| Inclined                               | Add another Ob-     | 0 🛛 Benko, 🕻 🛺 Edit (in new windo                   | w)                     |                |               |              |                            |             |  |  |
|                                        | Add another filter  | 0 Benton, 🚍 Update addresses                        | and phones             |                |               |              |                            |             |  |  |
|                                        |                     | 0 Berger, 🔍 Open read-only                          |                        |                |               |              |                            |             |  |  |
|                                        |                     | 0 Billand, f 🧣 Open read-only (in new window)       |                        |                |               |              |                            |             |  |  |
|                                        |                     | 0 Bixler, V 🐷 View calendar                         |                        |                |               |              |                            |             |  |  |
|                                        |                     | 0 Blais, Je 🕂 Create new                            |                        |                |               |              |                            |             |  |  |
| Right click on                         | one of              | 0 Blank, C 🥏 Delete this person                     |                        |                |               |              |                            |             |  |  |
| Right click off                        |                     | 0 Blickenst                                         | nments                 |                |               |              |                            |             |  |  |
| the duplicate                          | entries             | 0 Blosensk                                          | a                      |                |               |              |                            |             |  |  |
| the auplicate                          | cintrics            | 0 Blosensk Epter volupteer b                        | -<br>nurs              |                |               |              |                            |             |  |  |
| and click on "                         | On this             | 0 Bolin, Kir Street volunteer b                     | ours (simplified)      |                |               |              |                            |             |  |  |
|                                        |                     | 0 Bollinger Trick Volumeer III                      | de                     |                |               |              |                            |             |  |  |
| list."                                 |                     | 0 Bollinger                                         | us                     |                |               |              |                            |             |  |  |
| Else:                                  |                     | 0 Bollinger 22 Check availability                   | -111P-1                |                |               |              |                            |             |  |  |
|                                        |                     | 0 Bollinger                                         | ake checklist          |                |               |              |                            |             |  |  |
|                                        |                     | 0 Boon, O 🚮 Comments and im                         | ages for this person   |                |               |              |                            |             |  |  |
|                                        |                     | 0 Bortner, 📷 Attachments (non                       | e)                     |                |               |              |                            |             |  |  |
|                                        |                     | 0 Bottomie 📃 See tracked chang                      | ies                    |                |               |              |                            |             |  |  |
|                                        |                     | 0 Bottomle                                          |                        | 0.0110         |               |              |                            |             |  |  |
|                                        |                     | 0 Berlan & De-duplicate (mer                        | ge) with another pers  | ion            |               |              | <ul> <li>On the</li> </ul> | is list     |  |  |
|                                        |                     | 0 Bradley, 🍼 Send this person a                     | a letter or message    |                |               |              | ▶Not o                     | n this list |  |  |
|                                        |                     | 0 Brady, C 🛃 Send this person (                     | a kiosk message        |                |               |              |                            |             |  |  |
|                                        |                     | 0 Brashea 🥌 Send "Bollinger Lo                      | ng. Brittnev" an e-ma  | il using Micro | soft Office ( | Dutlook      |                            |             |  |  |
|                                        |                     | 0 Bretzma                                           | beir schedule          |                |               |              |                            |             |  |  |
|                                        |                     | 0 Brough, Print a report for l                      | his person             |                |               |              | •                          |             |  |  |
| 630 people                             |                     | 0 Brown, I Copy pame and a                          | idress to the diphoer  | d              |               |              |                            |             |  |  |
| Search                                 |                     | U brown, F                                          | across to the clipboar | •              |               |              |                            |             |  |  |
|                                        |                     | 🗹 Show checkboxes                                   |                        |                |               |              |                            |             |  |  |
|                                        |                     |                                                     |                        |                |               |              |                            |             |  |  |

emo

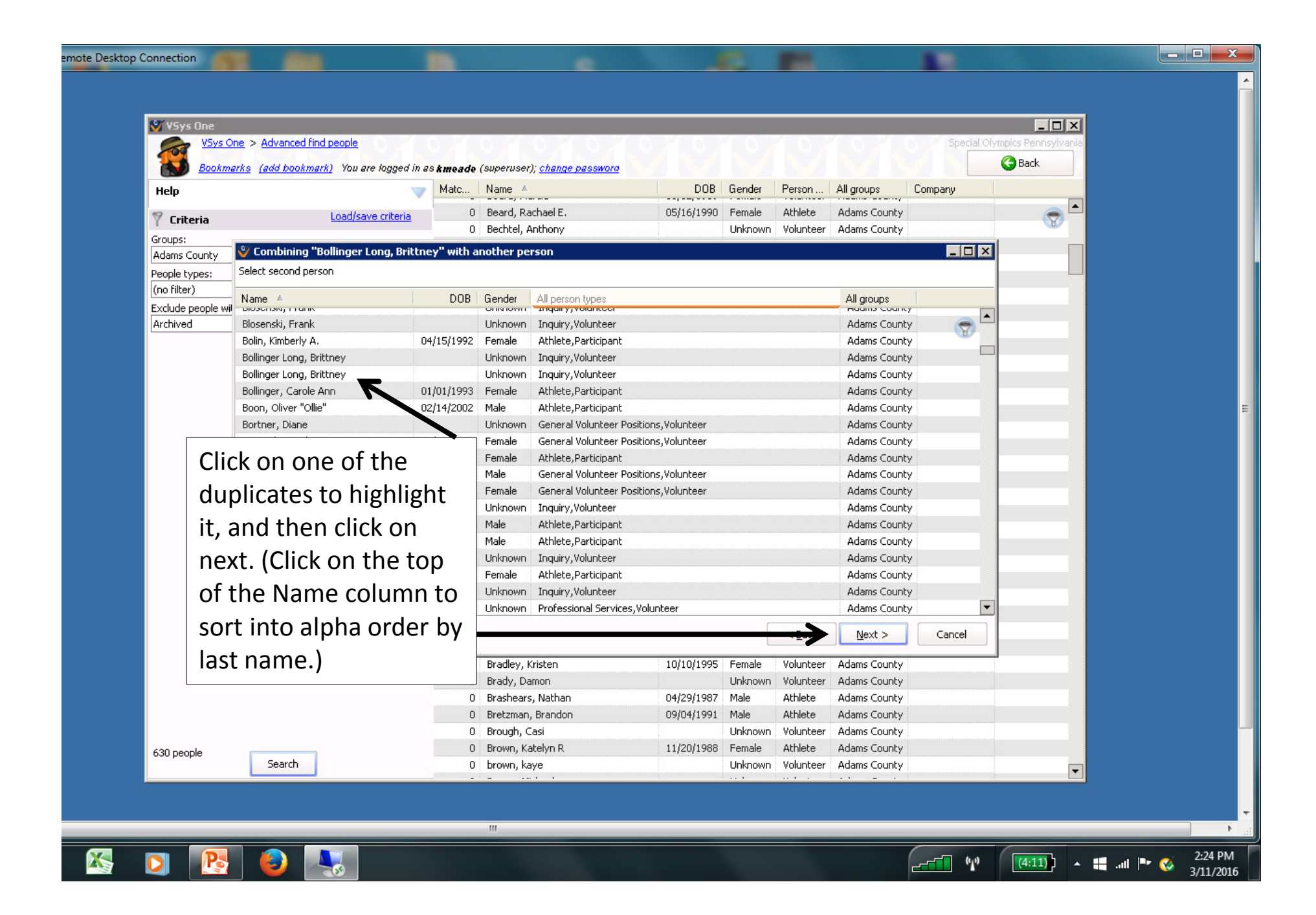

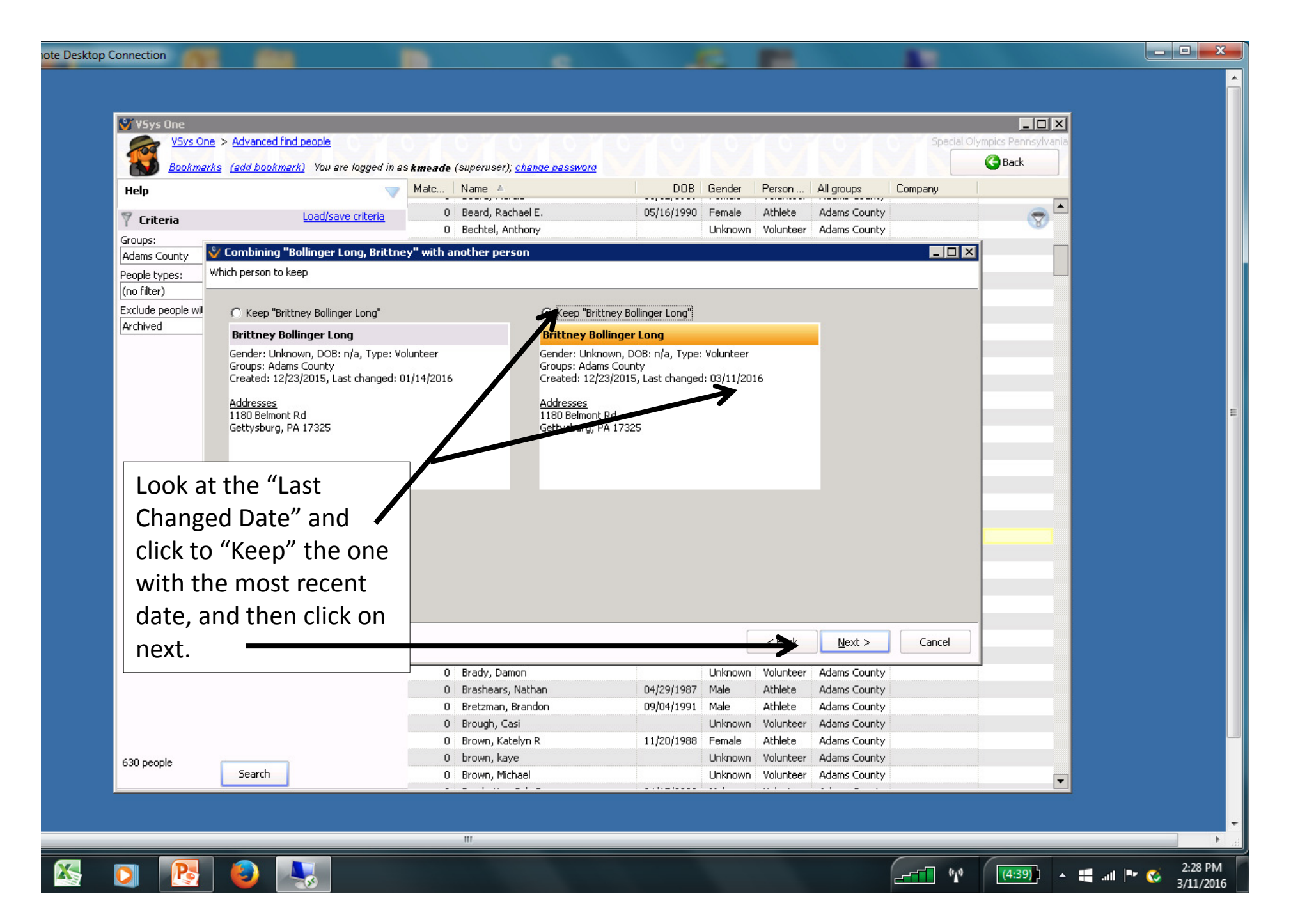

| 5                                                                                         | / ¥Sys One                      |                              |                                |            |           |                                                                                                    |              |      |        |                    | ×   |
|-------------------------------------------------------------------------------------------|---------------------------------|------------------------------|--------------------------------|------------|-----------|----------------------------------------------------------------------------------------------------|--------------|------|--------|--------------------|-----|
|                                                                                           | VSys One > Advanced find people |                              |                                | 10         | 10        | 0                                                                                                    | 01           | 0    | Specia | Olympics Pennsylva | nia |
| -                                                                                         | Help                            | Matc                         | Name 🔺                         | DOB        | Gender    | Person                                                                                                    | All groups   | Comp |        |                    | J   |
| Criteria                                                                                  | - 0                             | Evler Kay S                  | 03/28/1955                     | Eemale     | Volunteer | Adams County                                                                                                    |              |      |        | *                  |     |
|                                                                                           | Criteria Load/save criteria     | 0                            | Eabre, Joshua                  | 12/29/2003 | Male      | Athlete                                                                                                    | Adams County |      |        | (A)                |     |
| Groups:<br>Adams County People types: (no filter) Exclude people with these flags: (none) |                                 | 0                            | Eabnestock, James I            | 09/22/1959 | Male      | Athlete                                                                                                    | Adams County |      |        |                    |     |
|                                                                                           |                                 | 0                            | Fair (Fetrow), Jessica Lypp    | 04/04/1987 | Female    | Athlete                                                                                                    | Adams County |      |        |                    |     |
|                                                                                           |                                 | 0                            | Eair (Eetrow), Jessica Lynn    | 04/04/1987 | Female    | Volunteer                                                                                                    | Adams County |      |        |                    |     |
|                                                                                           |                                 |                              | Eair. Jim                      | 08/14/1981 | Male      | Volunteer                                                                                                    | Adams County |      |        |                    |     |
|                                                                                           |                                 | 0                            | Fair, Kimberly                 | 09/02/1960 | Female    | Volunteer                                                                                                    | Adams County |      |        |                    |     |
|                                                                                           |                                 | 0                            | Fair. Robert L.                | 05/23/1988 | Male      | Volunteer                                                                                                    | Adams County |      |        |                    |     |
| add another filter                                                                        | 0                               | Family Medicine, Herrs Ridge |                                | Unknown    | Volunteer | Adams County                                                                                                    |              |      |        |                    |     |
|                                                                                           |                                 | 0                            | Family Practice, McSherrystown |            | Unknown   | Volunteer                                                                                                    | Adams County |      |        |                    |     |
|                                                                                           | 0                               | Farabaugh Jr, Kenneth M      | 10/29/1946                     | Male       | Volunteer | Adams County                                                                                                    |              |      |        | _                  |     |
| //                                                                                        |                                 | 0                            | Farabaugh, Andrew              |            | Unknown   | Volunteer                                                                                                    | Adams County |      |        |                    |     |
|                                                                                           |                                 | 0                            | farace, nicole                 |            | Unknown   | Volunteer                                                                                                    | Adams County |      |        |                    |     |
|                                                                                           |                                 | 0                            | Farkas M.D., Andrew            |            | Unknown   | Volunteer                                                                                                    | Adams County |      |        |                    |     |
| [                                                                                         | You may find two records for    | 0                            | Faulkner, Nancy                |            | Unknown   | Volunteer                                                                                                    | Adams County |      |        |                    |     |
| You<br>the<br>and<br>cor<br>tha<br>cor<br>has<br>If t<br>Par<br>Vol<br>Par                |                                 | 0                            | Fawcett, Robert                |            | Unknown   | Volunteer                                                                                                    | Adams County |      |        |                    |     |
|                                                                                           | the same person – 1 Athlete     | 0                            | Felici, Jason Neal             | 12/15/1985 | Male      | Volunteer                                                                                                    | Adams County |      |        |                    |     |
|                                                                                           |                                 | 0                            | Felici, Jessica Lynn           | 05/15/1983 | Female    | Volunteer                                                                                                    | Adams County |      |        |                    |     |
|                                                                                           | and 1 Volunteer. After          | 0                            | Felton, Danny                  | 05/07/1979 | Male      | Athlete                                                                                                    | Adams County |      |        |                    |     |
|                                                                                           | combining, check to be sure     | 0                            | Fernandes, CRNP, Jennifer      |            | Unknown   | Volunteer                                                                                                    | Adams County |      |        |                    |     |
|                                                                                           |                                 | 0                            | Fernandez, Hannah              |            | Unknown   | Volunteer                                                                                                    | Adams County |      |        |                    |     |
|                                                                                           | that the primary person type is | 0                            | Ferra, Oster                   |            | Unknown   | Volunteer                                                                                                    | Adams County |      |        |                    |     |
|                                                                                           | correct and the alternate type  | 0                            | Ferree, Arthur                 |            | Male      | Volunteer                                                                                                    | Adams County |      |        |                    |     |
|                                                                                           |                                 | 0                            | Fetrow, Richard                | 11/22/1967 | Male      | Volunteer                                                                                                    | Adams County |      |        |                    |     |
|                                                                                           | has been updated.               | 0                            | Fleischman, Brittany           |            | Unknown   | Volunteer                                                                                                    | Adams County |      |        |                    |     |
|                                                                                           | If the nerson is a Unified      | 0                            | Flickenger, Kara               |            | Unknown   | Volunteer                                                                                                    | Adams County |      |        |                    |     |
|                                                                                           | the person is a onlined         | 0                            | Flickinger, Carly              | 09/26/2000 | Female    | Volunteer                                                                                                    | Adams County |      |        |                    |     |
|                                                                                           | Partner, make the person type   | 0                            | Flickinger, Curtis A.          | 10/06/1992 | Male      | Volunteer                                                                                                    | Adams County |      |        |                    |     |
|                                                                                           | Volunteer and add Unified       | 0                            | Flickinger, Ella               | 09/23/2002 | Female    | Volunteer                                                                                                    | Adams County |      |        |                    |     |
|                                                                                           |                                 | 0                            | Flickinger, Mason              | 11/04/1996 | Male      | Volunteer                                                                                                    | Adams County |      |        |                    |     |
|                                                                                           | Partner as an Alternate Type.   | 0                            | Flickinger, Sherri             | 09/17/1970 | Female    | Volunteer                                                                                                    | Adams County |      |        |                    |     |
|                                                                                           |                                 | 0                            | Foley, Daniel J                | 11/08/1989 | Male      | Athlete                                                                                                    | Adams County |      |        |                    |     |
| 923 people Search                                                                         |                                 | 0                            | Foley, Susan                   | 09/26/1949 | Female    | Volunteer                                                                                                    | Adams County |      |        |                    |     |
|                                                                                           |                                 | 0                            | Ford, Melissa                  |            | Unknown   | Volunteer                                                                                                    | Adams County |      |        |                    | •   |
|                                                                                           |                                 |                              |                                |            |           | and the second second se |              |      |        |                    | _   |

\* 5:41 PM 3/14/2016 ⋿

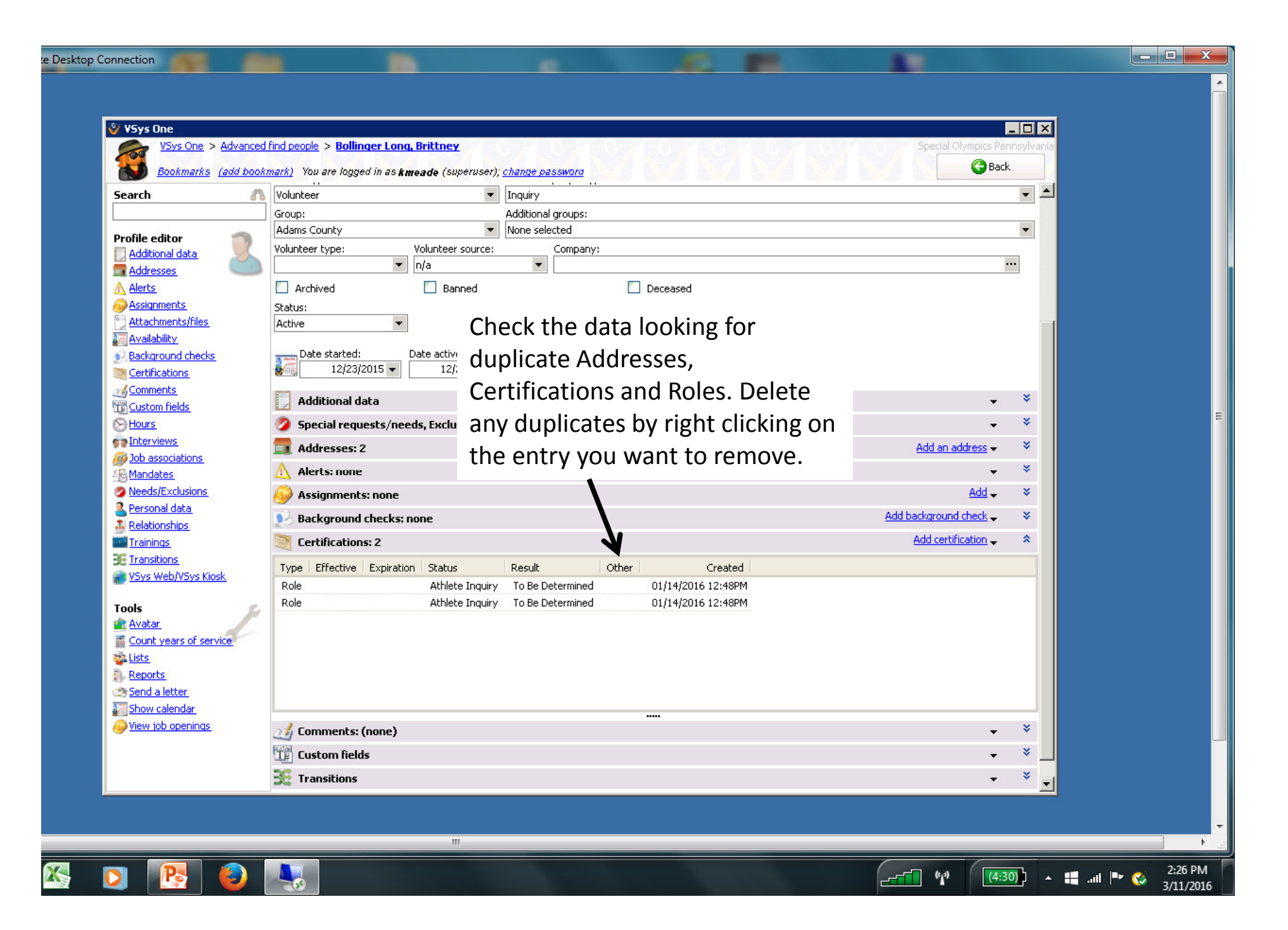

## Finishing Up

- When done, click BACK to go back to the list of your people to look for another duplicate.
- QUESTIONS: Contact the vsyshelp@specialolympicspa.org